# Installing EndNote (Windows)

Last Modified on 03/04/2025 9:45 am PST

Visit https://www.callutheran.edu/its/endnote to download the Windows Installer.

Navigate to your downloads and double click the file to begin the installation.

#### **Click next**

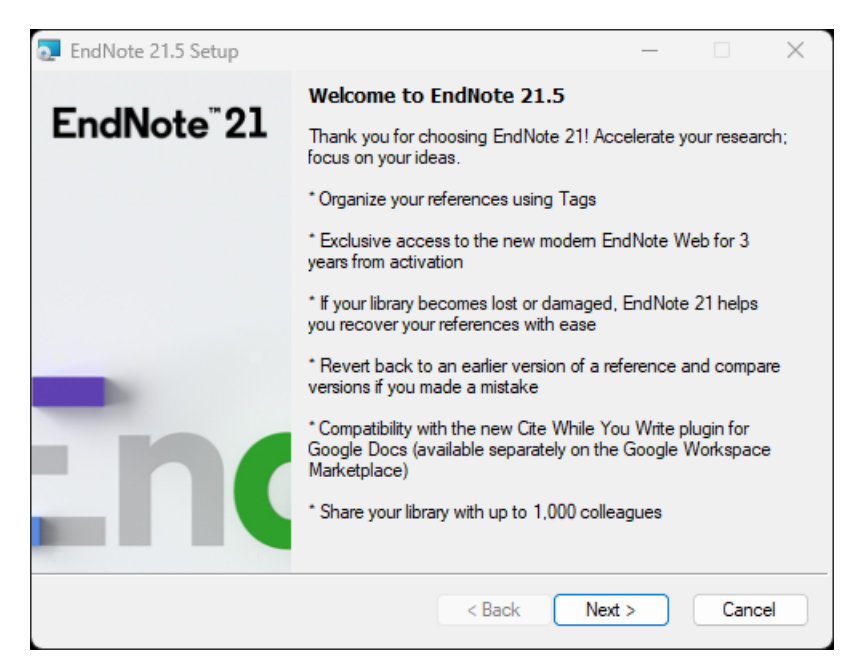

Enter the serial number you received after submitting your authorization request and click Next

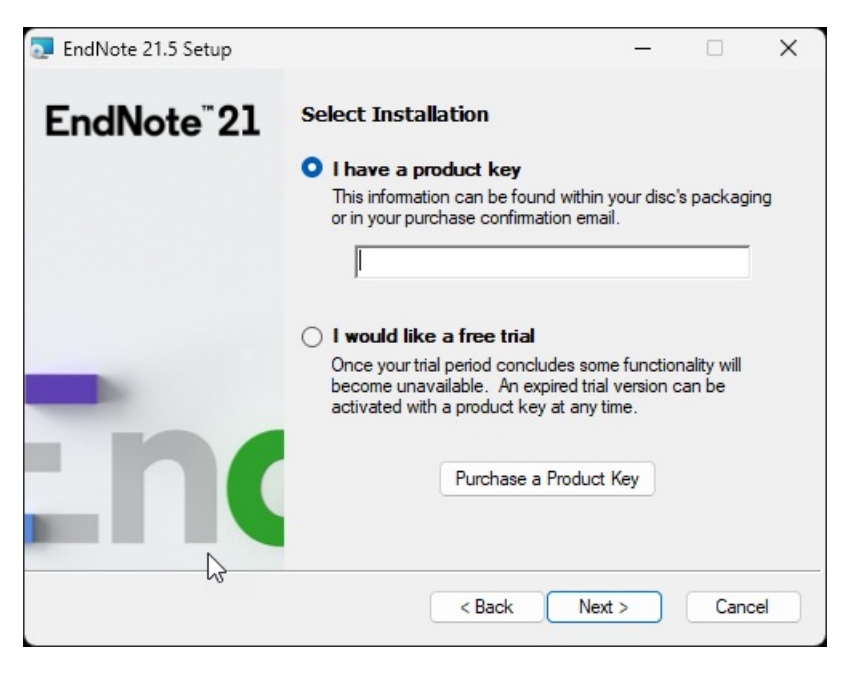

Enter your name and enter "Cal Lutheran University" in the organization and click Next

| 🔁 EndNote 21.5 Setup    | ₩.                         | _                |             | ×  |
|-------------------------|----------------------------|------------------|-------------|----|
| EndNote <sup>®</sup> 21 | User Information           | sonalize your ir | nstallation |    |
|                         | Your N <u>a</u> me:        |                  |             | _  |
|                         | Your <u>O</u> rganization: |                  |             | _  |
| -                       |                            |                  |             |    |
| - nc                    |                            |                  |             |    |
|                         |                            |                  |             |    |
|                         | < Back                     | Next >           | Canc        | el |

#### Click Next on the Read Me screen

| 🔁 EndNote 21.5 Setup                                                                                                    |                                                                                         | _           |           | ×  |
|----------------------------------------------------------------------------------------------------|-----------------------------------------------------------------------------------------|-------------|-----------|----|
| EndNote <sup>®</sup> 21                                                                                                    | Read Me Information                                                                     |             |           |    |
|                                                                                                    | EndNote 21 for Windows Read Me<br>Version 21.5<br>November 2024                         |             |           |    |
|                                                                                                    | CONTENTS:                                                                               |             |           |    |
|                                                                                                    | I. UPDATE CONTENTS<br>II. NEW FEATURES<br>III. INSTALLATIONS<br>IV. CONTACT INFORMATION |             |           |    |
|                                                                                                    | I. UPDATE CONTENTS                                                                      |             |           |    |
|                                                                                                    | 21.5<br>* Added integration of Paperpal Preflig<br>Cite While You Write.                | ht Paper Ch | necker to |    |
| de la companya de la companya | < Back Ne                                                                               | ext >       | Canc      | el |

Read and accept the License Agreement

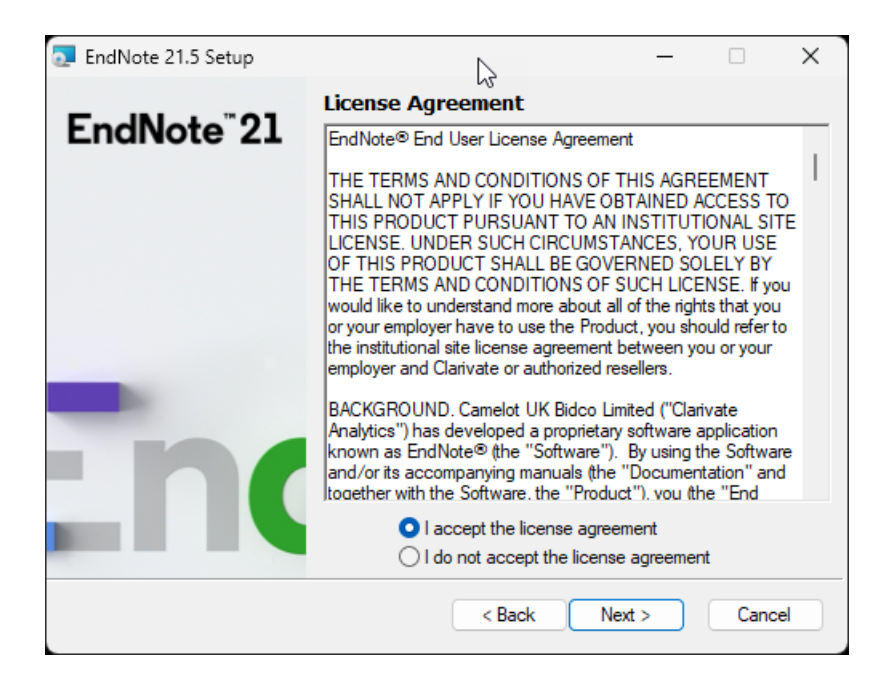

## Select the Installation Type as Typical and click Next

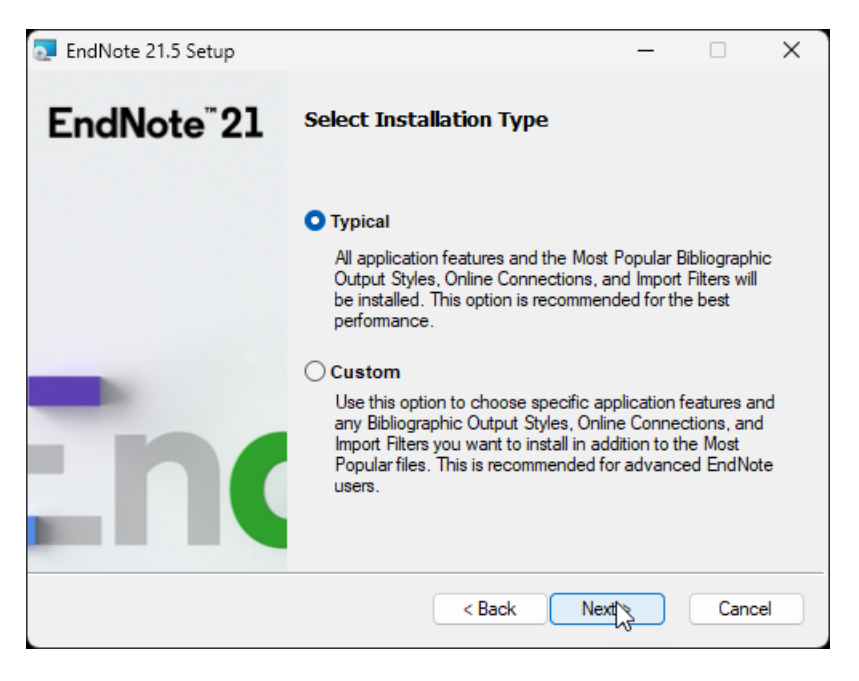

Leave the default installation directory and click Next

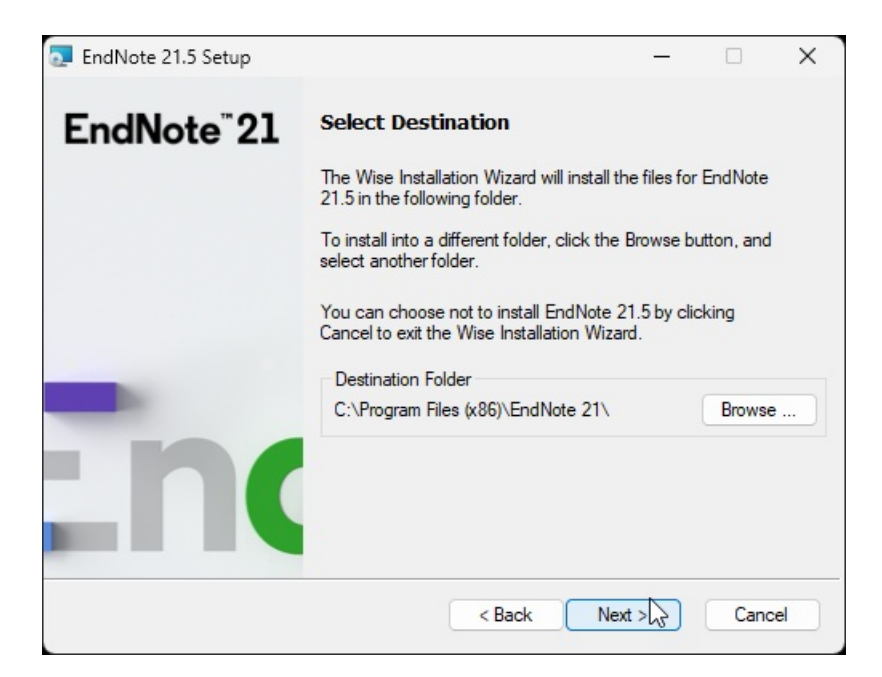

### Click Next to begin the installation

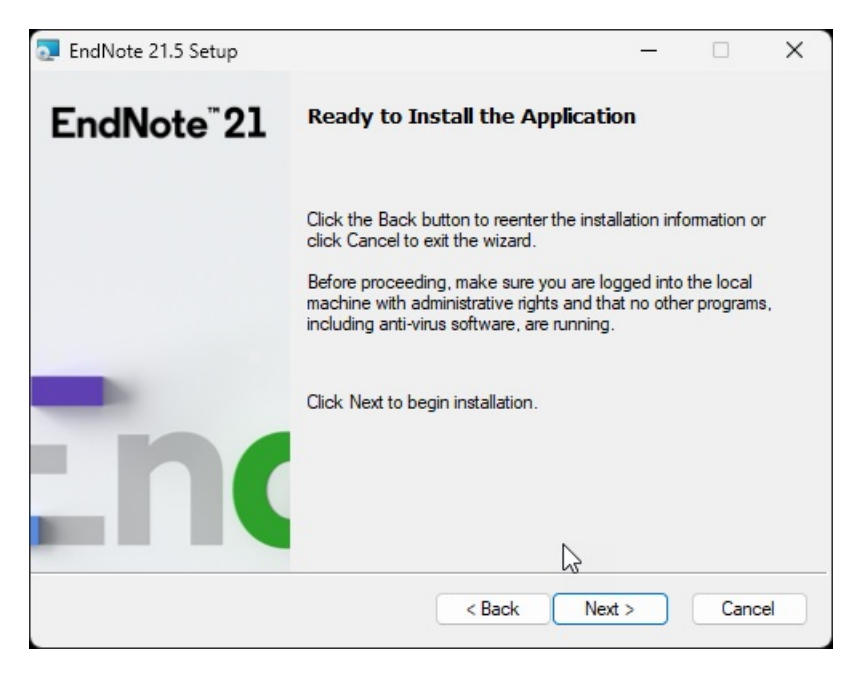

When complete click Finish.

| 🔁 EndNote 21.5 Setup                                                                                                    | _                                                                                       |        | × |
|----------------------------------------------------------------------------------------------------|-----------------------------------------------------------------------------------------|--------|---|
| E IN . "01                                                                                                    | Read Me Information                                                                     |        |   |
| EndNote 21                                                                                                    | EndNote 21 for Windows Read Me<br>Version 21.5<br>November 2024                         |        |   |
|                                                                                                    | CONTENTS:                                                                               |        |   |
|                                                                                                    | I. UPDATE CONTENTS<br>II. NEW FEATURES<br>III. INSTALLATIONS<br>IV. CONTACT INFORMATION |        |   |
|                                                                                                    | I. UPDATE CONTENTS                                                                      |        |   |
|                                                                                                    | 21.5                                                                                    | (erto  |   |
|                                                                                                    | Cite While You Write.                                                                   |        |   |
| and a start of the start of the | < Back Next >                                                                           | Cancel |   |